## Introducción GAM

La gran mayoría de las aplicaciones modernas necesitan algún esquema de login, autenticación y autorización.

Para cubrir estas necesidades, GeneXus ofrece un módulo de seguridad, llamado GeneXus Access Manager (GAM) que resuelve las funcionalidades de autenticación y autorización, tanto para aplicaciones Web como para aplicaciones para Smart Devices.

Para disponer de este módulo con todos los controles de seguridad que ofrece, simplemente hay que configurar en nuestra base de conocimiento, a nivel de la versión activa, la propiedad Enable integrated security con el valor True.

| Significant table name length | 30      |
|-------------------------------|---------|
| Significant object name lengt | 128     |
| Preserve Table Casing         | True    |
| Generate prompt programs      | Yes     |
| LIKE escape character         | None    |
| Enable Integrated Security    | False 💌 |
| - Web Services Usage          | True    |
| Display                       | False   |

Al hacerlo, aparece este diálago para la activación del GAM y presionamos el botón "Install" :

| AM Activation                                                                                                    | ? ×               |
|----------------------------------------------------------------------------------------------------|-------------------|
| Setting this property to true enables the GAM security module in this K                                               | nowledge Base.    |
| Enabling GAM security allows your application to interact with GAM's security related properties at different levels. | API and configure |
| Please select additional features to install and how to manage update                                                 | s below.          |
| Install Options                                                                                                    |                   |
| Web Administration (highly recommended)                                                                               |                   |
| Smart Device Configuration                                                                                            |                   |
| Prompt me to update 🔹                                                                                                 |                   |
| Select Install to continue or Cancel to abort GAM activation.                                                         |                   |
| Install                                                                                                    | Cancel            |
| I I I I I I I I I I I I I I I I I I I                                                                                 | Cancer            |

Como consecuencia se importará un Módulo de seguridad desarrollado con GeneXus, que se integra a nuestra aplicación, permitiendo así resolver lo referente a la seguridad de la misma.

Observemos que en la ventana de Output se muestran varios objetos que se están importando. Son los objetos correspondientes al módulo GAM.

Bien. Una vez habilitada la seguridad, se puede seleccionar si se quiere solo Autenticación o Autenticación+Autorización.

Esto se logra configurando la propiedad Integrated Security Level.

## Por ahora vamos a trabajar solamente con Autenticación.

| Significant attribute name length | 30             |
|-----------------------------------|----------------|
| Significant table name length     | 30             |
| Significant object name length    | 128            |
| Preserve Table Casing             | True           |
| Generate prompt programs          | Yes            |
| Enable Integrated Security        | True           |
| - Integrated Security             |                |
|                                   |                |
| Application ID                    | None           |
| - Web specific                    | Authentication |
| Login Object for Web              | Authorization  |
| A COLORADO A COLORADO             | (and)          |
| SmartDevices specific             |                |
| Login Object for SD               | GANSDLogin     |
| Not Authorized Object for SD      | (none)         |
| - Web Services Usage              |                |
| View                              | True           |
| Insert                            | True           |
| Update                            | True           |
| Odete                             | True           |
| - Compatibility                   |                |
|                                   |                |

Cuando se habilita el GAM, además de importarse objetos, se realizan varios cambios.

Por ejemplo, se habilitan propiedades para configurar cuál será el objeto para Login tanto para aplicaciones Web como para Smart Devices.

Observemos la propiedad **Login Object for Web**. Tiene el valor GAMExampleLogin para indicar que se utilizará ese objeto para el login de las aplicaciones Web.

Y la propiedad **Login Object for SD**, tiene el valor GAMSDLogin, indicando el nombre del objeto que realizará el login de las aplicaciones para Smart Devices.

| - Inte | grated Security             |                         |
|--------|-----------------------------|-------------------------|
| Inte   | grated Security Level       | Authentication          |
| App    | lication ID                 | 21e7c36d-555c-48eb-9c2  |
| - v    | Veb specific                |                         |
| L      | ogin Object for Web         | GAMExampleLogin         |
| N      | lot Authorized Object for W | GAMExampleNotAuthorized |
| - s    | martDevices specific        |                         |
| L      | ogin Object for SD          | GAMSDLogin              |
| N      | lot Authorized Object for S | GAMSDNotAuthorized      |

Los objetos que se importaron al habilitar el GAM, podemos encontrarlos en los folders GAM\_Examples y GAM\_Library.

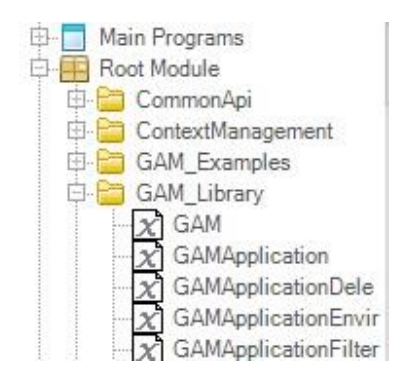

El folder GAM\_EXamples contiene todos los objetos de ejemplo que se importan. Observemos que contiene Web Panels y Panels for Smart Devices . Estos objetos van a ser utilizados para la autenticación y autorización de los usuarios.

En particular están los objetos, GAMExampleLogin y GAMSDLogin que son los que quedan configurados, como vimos antes, en las propiedades Login Object for Web y Login Object for Smart Devices.

| P                                                                                                    | Form                                                                                                    |             |
|----------------------------------------------------------------------------------------------------|----------------------------------------------------------------------------------------------------|-------------|
| + Quick Access                                                                                                    | Errorviewer: ErrViewer1                                                                                                    |             |
| ContextManagement<br>ContextManagement<br>GAM_Examples<br>GAM_ExampleApp<br>GAMExampleApp<br>GAMExampleChan<br>GAMExampleChan<br>GAMExampleEntry<br>GAMExampleEntry<br>GAMExampleLogi | ButtonFe &ButtonGe &ButtonTv &Button Log on to Email or name BUserName Password BUserPassword Keep me logged in Remember me Login concort PASSWORD? Sg |             |
|                                                                                                    |                                                                                                    |             |
| ledge Base Navigator                                                                                                    |                                                                                                    | MSDL ogin ¥ |
| ledge Base Navigator                                                                                                    | Application Bar Change Register                                                                                                    | MSDLogin 🗙  |
| ledge Base Navigator<br><b>ar View</b><br>ck Access                                                                                                    | * * * DPAeropuertos * Image: GAMExampleLogin * Image: GAMExampleLogin   • Application Bar Change Register                                              | MSDLogin 🗙  |

Pero además hay varios objetos que conforman el Backend del GAM. Es decir, el Backend es una aplicación Web que se utiliza para administrar y configurar los usuarios, sus roles, permisos, etc., y lo vamos a ver en unos minutos.

En el Folder GAM\_Library observemos que hay external objects los cuales tienen las configuraciones necesarias para ejecutar APIs del GAM. Las APIS son funciones que permiten que se comunique nuestra KB con la base de datis del GAM, que es otra base de datis

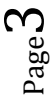

diferente de la asociada a nuestra aplicación. La base de datis del GAM contiene la información de los usuarios, roles, etc.

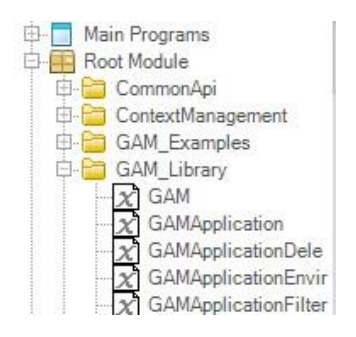

## <u>Algo importante de tener en cuenta, es que cuando habilitamos el GAM, luego debemos ejecutar la acción **Rebuild all** en la KB.</u>

Es en este momento que nos solicitan crear la base de datos asociada al GAM. Ponemos Yes.

Luego de terminado el Rebuild all, podemos ejecutar la aplicación con el GAM aplicado. Presionemos entonces la tecla F5

Intentemos, por ejemplo, acceder a Work With Country.

Vemos que primero se ejecuta un objeto de login.

| 5-6-1    |                   |  |
|----------|-------------------|--|
|          |                   |  |
|          |                   |  |
|          |                   |  |
| Email or | name              |  |
|          |                   |  |
| Passwor  | d                 |  |
|          | in discussion and |  |
| ⊡ keep n | re logged in      |  |
|          | Login             |  |
|          | FORGOT PASSWORD7  |  |

La ejecución de este objeto es automática cada vez que se requiere.

En este caso como no hemos definido ningún tipo de autenticación a utilizar como por ejemplo podrían ser: facebook o twitter... por defecto solo está habilitada la autenticación local y podemos ingresar con el usuario: "admin" y password: "admin123".

El objeto de login se ejecutó por el simple hecho de haber configurado las propiedades para habilitar el GAM y no hemos tenido que programar nada más. Esto es así porque haciendo uso del GAM, se realiza un **control de acceso automático en cada objeto**.

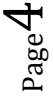

Vayamos ahora a ejecutar ahora la aplicación para Smart Devices. Vemos que aquí también aparece primero el panel de login. Ingresamos entonces con el usuario admin y password admin123.

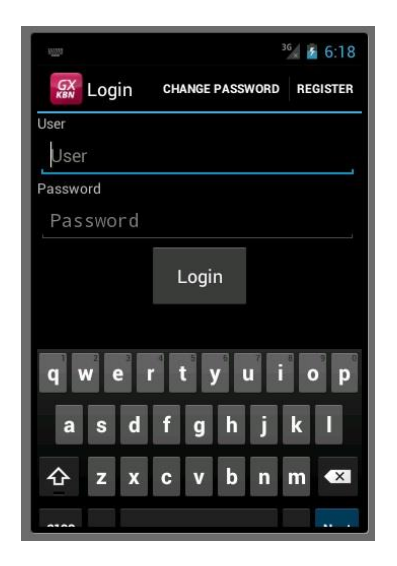

Una vez entonces que se ingresan los datos de login, se redirecciona al objeto que se estaba tratando de ejecutar, en este caso al Dashboard.

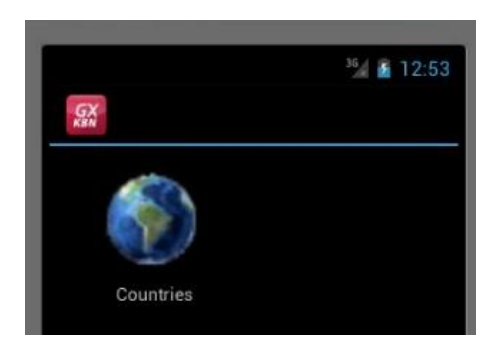

Este es entoncesel comportamiento por defecto tanto para aplicaciones Web como para Smart Devices.

Como comentábamos antes, entre los objetos que se importan al habilitar el GAM, hay un grupo que implementa el Backend para administrar usuarios, roles, etc.

Para acceder al Backend en tiempo de ejecución, desde el Developer Menu, debemos ejecutar el GAMHome que es el objeto principal del Backend del GAM.

Veamos que a la izquierda hay un menu, donde se pueden acceder a las diferentes opciones del Backend.

| Welcome Administrator    |                        |
|--------------------------|------------------------|
| Users                    |                        |
| Roles                    |                        |
| <br>Security Policies    |                        |
| Applications             | ph GeneXus Evolution 3 |
| Repository Configuration |                        |
| Repository Connections   |                        |
| Authentication Types     |                        |
|                          |                        |

Ingresemos a la opción Users.

Aquí vamos a ver todos los usuarios definidos. Por defecto solo está el usuario admin que es el que se crea automáticamente con la aolicación del GAM, y es el que estamos utilizando nosotros para loguearnos.

| Welcome Administrator     | Users<br>Login Nam<br>First or La<br>Email<br>Gender<br>Authentica | e<br>st Name<br>tion Type |          | (None)<br>(All) ▼ | •            |               |           |  |
|---------------------------|--------------------------------------------------------------------|---------------------------|----------|-------------------|--------------|---------------|-----------|--|
| Users                     |                                                                    |                           |          | Search            |              |               |           |  |
| Roles                     | Update R                                                           | oles Passwo               | rd Delet | e Authenticat     | ion Name     | First Name    | Last Name |  |
| Security Policies         | 1.1                                                                | 2 _                       |          |                   |              | Anonymous     |           |  |
| Applications              | 00                                                                 | ð <del>1</del>            | ×        | local             | <u>admin</u> | Administrator | User      |  |
| Repository Configuration  |                                                                    |                           |          |                   |              |               |           |  |
| Repository Connections    |                                                                    |                           |          |                   |              |               |           |  |
| Authentication Types      |                                                                    |                           |          |                   |              |               |           |  |
| Change password           |                                                                    |                           |          |                   |              |               |           |  |
| Change Working Repository |                                                                    |                           |          |                   |              |               |           |  |

Vamos a definir un nuevo usuario, para uno de los agentes de viaje que va a utilizar la aplicación que estamos construyendo.

Para esto presionamos el botón de Add ...e ingresamos los datos del usuario...

| ser                                          |                    |
|----------------------------------------------|--------------------|
| GUID                                         |                    |
| User Name                                    | agency01           |
| Email                                        | agencyOf@gmail.com |
| First Name                                   | WyHouse            |
| Last Name                                    | Real Estate        |
| Password                                     |                    |
| Password confirmation                        |                    |
| External Id.                                 |                    |
| Birthday                                     | <b>3</b>           |
| Gender                                       | Not Specified      |
| Don't want to receive additional information | D                  |
| Cannot change password                       | 10                 |
| Must change password                         | 0                  |
| Password never expires                       | 8                  |
| User is blocked                              |                    |
|                                              | (blocked)          |

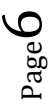

Indicamos entonces que la autenticación es local, definimos el nombre del usuario que será "pjones", el email será <u>pjones@gmail.com</u>, el nombre es "Peter", el apellido "Jones", y definimos la password que será "pjones123", y confirmamos la password "pjones123".

Y quedó definido nuestro usuario.

Ahora, le vamos a asociar un Rol a nuestro usuario.

Así que presionamos Role, y vamos a elegir el rol Administrator

Presionamos Add, y de esta forma le asociamos el rol Administrador al usuario pjones.

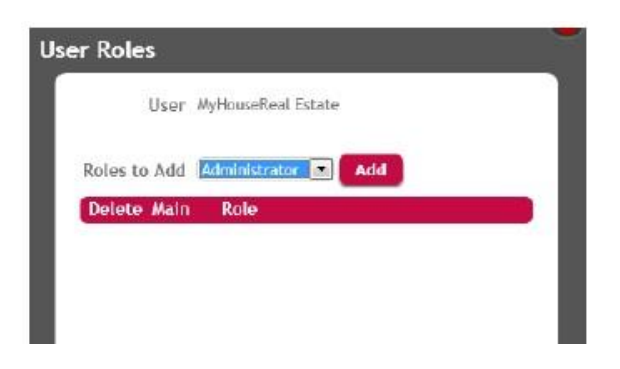

Bien. Ahora vayamos a la opción Authentication Types, y vemos que por defecto solo está habilitada la autenticación local.

Aquí es donde debemos definir los diferentes tipos de autenticación que queremos utilizar en nuestra aplicación como por ejemplo, facebook o twitter.

| Welcome Administrator    | Authentication Types |                             |
|--------------------------|----------------------|-----------------------------|
|                          | Update Delete Name   | <b>Type Id</b><br>GAM Local |
| Users                    |                      |                             |
| Roles                    |                      |                             |
| Security Policies        |                      |                             |
| Applications             |                      |                             |
| Repository Configuration |                      |                             |
| Repository Connections   |                      |                             |
| Authentication Types     |                      |                             |

De esta forma hemos visto en este video que podemos implementar aplicaciones GeneXus seguras fácilmente ya que GeneXus nos proveer el GAM, GeneXus Access Manager, que nos

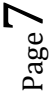

brinda una solución completa e integrada para resolver la Authenticación y Autorización de nuestras aplicaciones tanto Web como para Smart Devices.